| Budgeto |              | Reporte de exportación REVIT – IFC |                               |
|---------|--------------|------------------------------------|-------------------------------|
|         |              | Budgeto, S.A. de C.V.              |                               |
|         | Revisión: 01 | Fecha de revisión: 06/09/2023      | Elaboró: Pablo Rojas González |
|         |              | Próxima revisión:                  | Página <b>1</b> de <b>7</b>   |

## Reporte de errores al exportar un archivo de Revit a IFC.

El siguiente documento tiene la finalidad de puntualizar un error encontrado en la exportación de archivos IFC's por medio del software REVIT, el cual tuvo acontecimiento durante un ejercicio de cuantificación por medio de B5D, se redactará como primer punto el procedimiento correcto para poder realizar una exportación a IFC y posterior a este, se marcará el error de lectura del archivo IFC.

| File nam <mark>e:</mark>   | D:\JB\Documents\Budgeto\SMA Antara Fachadas\RV | T Parametros I B | rowse |
|----------------------------|------------------------------------------------|------------------|-------|
| Current selected setup:    | <in-session setup=""></in-session>             | Modify setu      | ւ, գւ |
| IEC Varian                 | <in-session setup=""></in-session>             |                  |       |
| inc version:               | IFC2x3 Coordination View 2.0                   |                  |       |
| Coordinate Base            | IFC2x3 Coordination View                       |                  |       |
|                            | IFC2x3 GSA Concept Design BIM 2010             |                  |       |
| Projects to export:        | IFC2x3 Basic FM Handover View                  |                  |       |
| 20220803AFII-BDG_AR_PODIUN | M_A IFC2x2 Coordination View                   |                  |       |
|                            | IFC2x3 COBie 2.4 Design Deliverable            |                  |       |
|                            | IFC4 Reference View [Architecture]             |                  |       |
|                            | IFC4 Reference View [Structural]               |                  |       |
|                            | IFC4 Reference View [BuildingService]          |                  |       |
|                            | IFC4 Design Transfer View                      | 1                |       |
|                            | Budgeto_IFC2x3 Coordination View 2.0           |                  |       |

## 1.- Configuración utilizada exportación IFC desde Revit

| Budgeto                                                                                                    |              | Reporte de exportación REVIT – IFC    |                     |                             |          |
|----------------------------------------------------------------------------------------------------|--------------|---------------------------------------|---------------------|-----------------------------|----------|
| -                                                                                                    |              | Budgeto, S.A. de G                    | 2.V.                |                             |          |
|                                                                                                    | Povición: 01 | Fecha de revisión: 06                 | /09/2023            | Elaboró: Pablo Rojas Gor    | nzález   |
|                                                                                                    |              | Próxima revisión:                     |                     | Página <b>2</b> de <b>7</b> | a 2 de 7 |
| Modify Setup                                                                                                    |              |                                       |                     |                             | ×        |
| <in-session setup=""></in-session>                                                                                                    | Ge           | eneral Additional Content Property Se | ets Level of Detail | Advanced                    |          |
| <ifc2x3 2.0<="" coordination="" p="" view=""> <ifc2x3 coordination="" p="" setu<="" view=""></ifc2x3></ifc2x3>                          | Setup>       | IFC version                           | IFC 2x3 Co          | pordination View 2.0        | v        |
| <iec2x3 b<="" concept="" design="" gsa="" td=""><td>M 2010 Setup</td><td>Exchange Requirement</td><td></td><td></td><td>5</td></iec2x3> | M 2010 Setup | Exchange Requirement                  |                     |                             | 5        |

| a second second s | enerange nedanentent                |                         |   |
|----------------------------------------------------------------------------------------------------|-------------------------------------|-------------------------|---|
| <ifc2x3 basic="" fm="" handover="" setup="" view=""><br/><ifc2x2 coordination="" setup="" view=""></ifc2x2></ifc2x3>                                                                                                    | File type                           | IFC                     | 4 |
| <ifc2x3 2.4="" cobie="" deliverable="" design="" setup=""></ifc2x3>                                                                                                    | Phase to export                     | Default phase to export | × |
| <ifc4 [structural]="" reference="" setup="" view=""></ifc4>                                                                                                    | Space boundaries                    | None                    | × |
| <ifc4 design="" setup="" transfer="" view=""></ifc4>                                                                                                    | Coordinate Base                     | Shared Coordinates      | * |
| Budgeto_IFC2x3 Coordination View 2.0                                                                                                    | Projected Coordinate System Referen | nce                     |   |
|                                                                                                    | Name                                | Eastings                |   |
|                                                                                                    | Description                         | Northings               |   |
|                                                                                                    | EPSG Code                           |                         |   |
|                                                                                                    | Geodetic Datum                      | Reset                   |   |
|                                                                                                    | Split Walls, Columns, Ducts by Lev  | File Header Information |   |
| < >>                                                                                                    | Include Steel Elements              | Project Address         |   |
| ° 🗈 🖪 🏠 🖻 📑                                                                                                    |                                     | Reset OK Cance          | 1 |

×

## Modify Setup

|                                                                                                    | General Additional Content Property Sets Lev                                             | el of Detail Advanced         |
|----------------------------------------------------------------------------------------------------|------------------------------------------------------------------------------------------|-------------------------------|
| <ifc2x3 2.0="" coordination="" setup="" view=""></ifc2x3>                                                                                                    | IFC version                                                                              | IFC 2x3 Coordination View 2.0 |
| «IFC2x3 GSA Concept Design BIM 2010 Setup<br>«IFC2x3 Basic FM Handover View Setup»<br>«IFC2x2 Coordination View Setup»                                                | Exchange Requirement<br>File type                                                        | IFC                           |
| IFC2x3 COBie 2.4 Design Deliverable Setup>                                                                                                    | Phase to New export setup                                                                | × brt                         |
| :IFC4 Reference View [Structural] Setup><br>:IFC4 Reference View [BuildingService] Setup<br>:IFC4 Design Transfer View Setup><br>Budgeto_IFC2x3 Coordination View 2.0 | Space box Name Coordinat Projected                                                       | 2.0 1<br>Cancel               |
|                                                                                                    | Name Description EPSG Code Geodetic Datum                                                | Eastings<br>Northings         |
|                                                                                                    |                                                                                          | File Header Information       |
|                                                                                                    | <ul> <li>Split Walls, Columns, Ducts by Level</li> <li>Include Steel Elements</li> </ul> | Project Address               |

|                                                                                                    |                                                                                                    | E                                                                               | Budgeto, S.A. de C.                                                                                                    | V.                                  |                           |               |
|----------------------------------------------------------------------------------------------------|----------------------------------------------------------------------------------------------------|---------------------------------------------------------------------------------|----------------------------------------------------------------------------------------------------|-------------------------------------|---------------------------|---------------|
|                                                                                                    | Revisión: 01                                                                                                    | Fecha de revisión: 06/09/2023                                                   |                                                                                                    | 09/2023                             | Elaboró: Pablo Rojas Gonz | zález         |
|                                                                                                    |                                                                                                    |                                                                                 | Próxima revisión:                                                                                                    |                                     | Página :                  | <b>3</b> de ' |
| Modify Setup                                                                                                    |                                                                                                    |                                                                                 |                                                                                                    |                                     |                           | ×             |
| <in-sersion setup=""></in-sersion>                                                                                                    |                                                                                                    | General Ad                                                                      | ditional Content   Bronerty Sat                                                                                                    | tr. Level of Detail                 | Advanced                  |               |
| <ifc2x3 2.0="" coordination="" setup="" view=""></ifc2x3>                                                                                                    |                                                                                                    | IFC version                                                                     | in anonal content property set                                                                                                    | IFC 2x3 C                           | oordination View 2.0      | ¥             |
| <ifc2x3 coordination="" view<br=""><ifc2x3 concept="" des<="" gsa="" td=""><td>w Setup&gt;<br/>ign BIM 2010 Setup</td><td colspan="2">Exchange Requirement</td><td></td><td></td><td>v</td></ifc2x3></ifc2x3>                                                                                                    | w Setup><br>ign BIM 2010 Setup                                                                                                    | Exchange Requirement                                                            |                                                                                                    |                                     |                           | v             |
|                                                                                                    | er View Setup><br>w Setup>                                                                                                    | File type                                                                       |                                                                                                    | IFC                                 |                           | *             |
| <ifc2x3 2.4="" cobie="" design<="" td=""><td>Deliverable Setup&gt;</td><td>Phase to e</td><td>xport</td><td>New Con</td><td>struction</td><td></td></ifc2x3>                                                                                                    | Deliverable Setup>                                                                                                    | Phase to e                                                                      | xport                                                                                                    | New Con                             | struction                 |               |
| <ifc4 [arc<br="" reference="" view=""><ifc4 [stru<="" reference="" td="" view=""><td>uctural] Setup&gt;</td><td>Space bou</td><td>ndaries</td><td>None</td><td></td><td>~</td></ifc4></ifc4>                                                                                                    | uctural] Setup>                                                                                                    | Space bou                                                                       | ndaries                                                                                                    | None                                |                           | ~             |
| <ifc4 [buil<br="" reference="" view=""><ifc4 design="" td="" transfer="" view<=""><td>ldingService] Setup<br/>w Setup&gt;</td><td>Coordinate</td><td>Base</td><td>Shared Co</td><td>oordinates</td><td>¥</td></ifc4></ifc4>                                                                                                    | ldingService] Setup<br>w Setup>                                                                                                    | Coordinate                                                                      | Base                                                                                                    | Shared Co                           | oordinates                | ¥             |
| Budgeto_IFC2x3 Coordina                                                                                                    | ation View 2.0                                                                                                    | Projected (                                                                     | Coordinate System Reference                                                                                                    |                                     |                           |               |
|                                                                                                    |                                                                                                    | Name                                                                            |                                                                                                    |                                     | Eastings                  |               |
|                                                                                                    |                                                                                                    | Descripti                                                                       | on                                                                                                    |                                     | Northings                 |               |
|                                                                                                    |                                                                                                    | EPSG Co                                                                         | de                                                                                                    |                                     |                           | _             |
|                                                                                                    |                                                                                                    | Geodetic                                                                        | Datum                                                                                                    |                                     | Reset                     | <u> </u>      |
|                                                                                                    |                                                                                                    | Split Wa                                                                        | lls, Columns, Ducts by Level                                                                                                    |                                     | File Header Information   |               |
| C                                                                                                    | )                                                                                                    | ✓ Include                                                                       | Steel Elements                                                                                                    |                                     | Project Address           |               |
|                                                                                                    |                                                                                                    |                                                                                 |                                                                                                    |                                     |                           |               |
| ° n a * =                                                                                                    |                                                                                                    |                                                                                 |                                                                                                    | Re                                  | eset OK Can               | ncel          |
| * 🗅 💌 🏷 🖂                                                                                                    | 1                                                                                                    |                                                                                 |                                                                                                    | Re                                  | eset OK Can               | ncel          |
| 훱 🗈 🔳 🏠 🗁<br>Modify Setup                                                                                                    |                                                                                                    |                                                                                 |                                                                                                    | Re                                  | eset OK Can               | ncel X        |
| 1 In-Session Setup>                                                                                                    |                                                                                                    | General Ad                                                                      | ditional Content Property Set                                                                                                    | Re<br>s Level of Detail             | eset OK Can               | ×             |
| Modify Setup <in-session setup=""> <ifc2x3 coordination="" td="" view<=""> <ifc2x3 coordination="" td="" view<=""></ifc2x3></ifc2x3></in-session>                                                                                                    | w 2.0 Setup><br>w Setup>                                                                                                    | General Ad                                                                      | ditional Content Property Set                                                                                                    | Re                                  | eset OK Can               | ×             |
| Modify Setup In-Session Setup> <ifc2x3 coordination="" p="" view<=""> <ifc2x3 coordination="" p="" view<=""> <ifc2x3 concept="" des<="" gsa="" p=""></ifc2x3></ifc2x3></ifc2x3>                                                                                                    | w 2.0 Setup><br>w Setup><br>sign BIM 2010 Setup<br>Visu Cotors                                                                                                    | General Ad<br>Export 2<br>Export li<br>Export li                                | ditional Content Property Set<br>D plan view elements<br>nked files as separate IFCs<br>nly elements visible in view                                     | Re                                  | eset OK Can               | ×             |
| Modify Setup<br>In-Session Setup> <ifc2x3 coordination="" p="" view<=""> <ifc2x3 concept="" des<="" gsa="" p=""> <ifc2x3 concept="" des<="" gsa="" p=""> <ifc2x3 basic="" fm="" handow<="" p=""> <ifc2x2 coordination="" p="" view<=""></ifc2x2></ifc2x3></ifc2x3></ifc2x3></ifc2x3>                                                                                                    | w 2.0 Setup><br>w Setup><br>sign BIM 2010 Setup<br>er View Setup><br>w Setup>                                                                                                    | General Ad<br>Export 2<br>Export li<br>Export c<br>Export c                     | ditional Content Property Set<br>D plan view elements<br>nked files as separate IFCs<br>nly elements visible in view<br>ort rooms, areas and spaces in 3 | Re<br>s Level of Detail             | eset OK Can               | ×             |
| Constant of the second second se | w 2.0 Setup><br>w Setup><br>sign BIM 2010 Setup<br>er View Setup><br>w Setup><br>Deliverable Setup><br>chitecture] Setup>                                                                                       | General Ad<br>Export 2<br>Export Ii<br>Export o<br>Export o                     | ditional Content Property Set<br>D plan view elements<br>nked files as separate IFCs<br>mly elements visible in view<br>ort rooms, areas and spaces in 3 | Re<br>s Level of Detail             | eset OK Can               | ×             |
| Modify Setup (In-Session Setup> <ifc2x3 coordination="" p="" view<=""> <ifc2x3 concept="" des<="" gsa="" p=""> <ifc2x3 concept="" des<="" gsa="" p=""> <ifc2x3 concept="" des<="" gsa="" p=""> <ifc2x3 coordination="" p="" view<=""> <ifc2x3 2.4="" cobie="" design<="" p=""> <ifc4 [struty]<="" p="" reference="" view=""> <ifc4 [struty]<="" p="" reference="" view=""></ifc4></ifc4></ifc2x3></ifc2x3></ifc2x3></ifc2x3></ifc2x3></ifc2x3>                                                                                                    | w 2.0 Setup><br>w 2.0 Setup><br>w Setup><br>sign BIM 2010 Setup<br>er View Setup><br>w Setup><br>Deliverable Setup><br>chitecture] Setup><br>uctural] Setup><br>uctural] Setup>                                 | General Ad<br>Export 2<br>Export li<br>Export li<br>Export of<br>Export<br>Expo | ditional Content Property Set<br>D plan view elements<br>nked files as separate IFCs<br>nly elements visible in view<br>nt rooms, areas and spaces in 3  | Re<br>s Level of Detail             | eset OK Can               | ×             |
| Modify Setup <in-session setup=""> <ifc2x3 coordination="" td="" view<=""> <ifc2x3 concept="" des<="" gsa="" td=""> <ifc2x3 concept="" des<="" gsa="" td=""> <ifc2x3 coordination="" td="" view<=""> <ifc2x3 coordination="" td="" view<=""> <ifc2x3 coordination="" td="" view<=""> <ifc2x3 coordination="" td="" view<=""> <ifc2x3 2.4="" cobie="" design<="" td=""> <ifc4 [arc<="" reference="" td="" view=""> <ifc4 [stru<="" reference="" td="" view=""> <ifc4 [buil<="" reference="" td="" view=""> <ifc4 design="" td="" transfer="" view<=""></ifc4></ifc4></ifc4></ifc4></ifc2x3></ifc2x3></ifc2x3></ifc2x3></ifc2x3></ifc2x3></ifc2x3></ifc2x3></in-session>                                                                                                    | w 2.0 Setup><br>w Setup><br>sign BIM 2010 Setup<br>er View Setup><br>w Setup><br>Deliverable Setup><br>chitecture] Setup><br>uctural] Setup><br>idingService] Setup<br>w Setup>                                 | General Ad<br>Export 2<br>Export li<br>Export o<br>Export o                     | ditional Content Property Set<br>D plan view elements<br>nked files as separate IFCs<br>nly elements visible in view<br>ort rooms, areas and spaces in 3 | Re<br>s Level of Detail             | eset OK Can               | ×             |
| Modify Setup <in-session setup=""> <ifc2x3 coordination="" p="" viev<=""> <ifc2x3 coordination="" p="" viev<=""> <ifc2x3 concept="" des<="" gsa="" p=""> <ifc2x3 basic="" fm="" handow<="" p=""> <ifc2x3 coordination="" p="" viev<=""> <ifc2x3 2.4="" cobie="" design<="" p=""> <ifc4 [arc<="" p="" reference="" view=""> <ifc4 [strit]<="" p="" reference="" view=""> <ifc4 [strit]<="" p="" reference="" view=""> <ifc4 [strit]<="" p="" reference="" view=""> <ifc4 [strit]<="" p="" reference="" view=""> <ifc4 [strit]<="" p="" reference="" view=""> <ifc4 [strit]<="" p="" reference="" view=""> <ifc4 design="" p="" transfer="" view<=""> Budgeto_IFC2x3 Coordination</ifc4></ifc4></ifc4></ifc4></ifc4></ifc4></ifc4></ifc4></ifc2x3></ifc2x3></ifc2x3></ifc2x3></ifc2x3></ifc2x3></in-session>                                                                                                    | w 2.0 Setup><br>w Setup><br>sign BIM 2010 Setup<br>er View Setup><br>w Setup><br>Deliverable Setup><br>chitecture] Setup><br>uctural] Setup><br>uidingService] Setup<br>w Setup><br>ation View 2.0              | General Ad<br>Export 2<br>Export li<br>Export o<br>Export o                     | ditional Content Property Set<br>D plan view elements<br>nked files as separate IFCs<br>nly elements visible in view<br>ort rooms, areas and spaces in 3 | Re<br>s Level of Detail             | eset OK Can               | ×             |
| Modify Setup<br>(In-Session Setup><br><ifc2x3 coordination="" view<br=""><ifc2x3 coordination="" view<br=""><ifc2x3 concept="" des<br="" gsa=""><ifc2x3 concept="" des<br="" gsa=""><ifc2x3 concept="" des<br="" gsa=""><ifc2x3 coordination="" view<br=""><ifc2x2 coordination="" view<br=""><ifc2x3 2.4="" cobie="" design<br=""><ifc4 [stri<br="" reference="" view=""><ifc4 [stri<br="" reference="" view=""><ifc4 [buil<br="" reference="" view=""><ifc4 [buil<br="" reference="" view=""><ifc4 design="" transfer="" view<br="">Budgeto_IFC2x3 Coordination</ifc4></ifc4></ifc4></ifc4></ifc4></ifc2x3></ifc2x2></ifc2x3></ifc2x3></ifc2x3></ifc2x3></ifc2x3></ifc2x3>                                                                                                    | w 2.0 Setup><br>w Setup><br>w Setup><br>ign BIM 2010 Setup<br>er View Setup><br>w Setup><br>Deliverable Setup><br>chitecture] Setup><br>uctural] Setup><br>uctural] Setup><br>w Setup><br>ation View 2.0        | General Ad<br>Export 2<br>Export d<br>Export c                                  | ditional Content Property Set<br>D plan view elements<br>nked files as separate IFCs<br>nly elements visible in view<br>rt rooms, areas and spaces in 3  | Re<br>s Level of Detail             | eset OK Can               | ×             |
| Modify Setup <in-session setup=""> <ifc2x3 coordination="" td="" viev<=""> <ifc2x3 coordination="" td="" viev<=""> <ifc2x3 concept="" des<="" gsa="" td=""> <ifc2x3 concept="" des<="" gsa="" td=""> <ifc2x3 concept="" des<="" gsa="" td=""> <ifc2x3 coordination="" td="" viev<=""> <ifc2x3 2.4="" cobie="" design<="" td=""> <ifc4 [arc<="" reference="" td="" view=""> <ifc4 [stru<="" reference="" td="" view=""> <ifc4 [buidgeto_ifc2x3="" coordination]<="" reference="" td="" view=""></ifc4></ifc4></ifc4></ifc2x3></ifc2x3></ifc2x3></ifc2x3></ifc2x3></ifc2x3></ifc2x3></in-session>                                                                                                    | w 2.0 Setup><br>w Setup><br>sign BIM 2010 Setup<br>er View Setup><br>w Setup><br>Deliverable Setup><br>:hitecture] Setup><br>uctural] Setup><br>idingService] Setup<br>w Setup><br>ation View 2.0               | General Ad<br>Export 2<br>Export li<br>Export o<br>Export o                     | ditional Content Property Set<br>D plan view elements<br>nked files as separate IFCs<br>nly elements visible in view<br>ort rooms, areas and spaces in 3 | Re<br>s Level of Detail             | eset OK Can               | ×             |
| Image: Second Second                           | w 2.0 Setup><br>w Setup><br>sign BIM 2010 Setup<br>er View Setup><br>w Setup><br>Deliverable Setup><br>thitecture] Setup><br>uctural] Setup><br>uctural] Setup><br>ation View 2.0                               | General Ad<br>Export 2<br>Export li<br>Z Export of<br>Export<br>Expo            | ditional Content Property Set<br>D plan view elements<br>nked files as separate IFCs<br>nly elements visible in view<br>ort rooms, areas and spaces in 3 | Re                                  | Advanced                  | ×             |
| Modify Setup<br>(In-Session Setup><br><ifc2x3 coordination="" view<br=""><ifc2x3 coordination="" view<br=""><ifc2x3 concept="" des<br="" gsa=""><ifc2x3 concept="" des<br="" gsa=""><ifc2x3 concept="" des<br="" gsa=""><ifc2x3 2.4="" cobie="" design<br=""><ifc4 [arc<br="" reference="" view=""><ifc4 [stru<br="" reference="" view=""><ifc4 [buil<br="" reference="" view=""><ifc4 design="" transfer="" view<br="">Budgeto_IFC2x3 Coordination</ifc4></ifc4></ifc4></ifc4></ifc2x3></ifc2x3></ifc2x3></ifc2x3></ifc2x3></ifc2x3>                                                                                                    | w 2.0 Setup><br>w Setup><br>wign BIM 2010 Setup<br>er View Setup><br>w Setup><br>Deliverable Setup><br>thitecture] Setup><br>uctural] Setup><br>uctural] Setup><br>ation View 2.0                               | General Ad<br>Export 2<br>Export li<br>Export c                                 | ditional Content Property Set<br>D plan view elements<br>nked files as separate IFCs<br>nly elements visible in view<br>rt rooms, areas and spaces in 3  | Re<br>s Level of Detail<br>3D views | Advanced                  | ×             |
| Modify Setup<br>In-Session Setup> <ifc2x3 coordination="" p="" viev<=""> <ifc2x3 coordination="" p="" viev<=""> <ifc2x3 concept="" des<="" gsa="" p=""> <ifc2x3 concept="" des<="" gsa="" p=""> <ifc2x3 concept="" des<="" gsa="" p=""> <ifc2x3 2.4="" cobie="" design<="" p=""> <ifc4 [arc<="" p="" reference="" view=""> <ifc4 [stru<="" p="" reference="" view=""> <ifc4 [stru<="" p="" reference="" view=""> <ifc4 [buil<="" p="" reference="" view=""> <ifc4 design="" p="" transfer="" view<=""> Budgeto_IFC2x3 Coordination</ifc4></ifc4></ifc4></ifc4></ifc4></ifc2x3></ifc2x3></ifc2x3></ifc2x3></ifc2x3></ifc2x3>                                                                                                    | w 2.0 Setup><br>w Setup><br>sign BIM 2010 Setup<br>er View Setup><br>w Setup><br>Deliverable Setup><br>thitecture] Setup><br>uctural] Setup><br>iddingService] Setup<br>w Setup><br>ation View 2.0              | General Ad<br>Export 2<br>Export li<br>Export c<br>Export c                     | ditional Content Property Set<br>D plan view elements<br>nked files as separate IFCs<br>nly elements visible in view<br>ort rooms, areas and spaces in 3 | Re<br>s Level of Detail             | eset OK Can               | ×             |
| Modify Setup<br>(In-Session Setup><br><ifc2x3 coordination="" view<br=""><ifc2x3 coordination="" view<br=""><ifc2x3 concept="" des<br="" gsa=""><ifc2x3 concept="" des<br="" gsa=""><ifc2x3 concept="" des<br="" gsa=""><ifc2x3 2.4="" cobie="" design<br=""><ifc4 [arc<br="" reference="" view=""><ifc4 [stri<br="" reference="" view=""><ifc4 [buil<br="" reference="" view=""><ifc4 [buil<br="" reference="" view=""><ifc4 design="" transfer="" view<br="">Budgeto_IFC2x3 Coordination</ifc4></ifc4></ifc4></ifc4></ifc4></ifc2x3></ifc2x3></ifc2x3></ifc2x3></ifc2x3></ifc2x3>                                                                                                    | w 2.0 Setup><br>w Setup><br>w Setup><br>isign BIM 2010 Setup<br>er View Setup><br>w Setup><br>Deliverable Setup><br>chitecture] Setup><br>uctural] Setup><br>widingService] Setup<br>w Setup><br>ation View 2.0 | General Ad<br>Export 2<br>Export of<br>Export of<br>Export of                   | ditional Content Property Set<br>D plan view elements<br>nked files as separate IFCs<br>nly elements visible in view<br>rt rooms, areas and spaces in 3  | Re<br>s Level of Detail<br>3D views | Advanced                  | ×             |

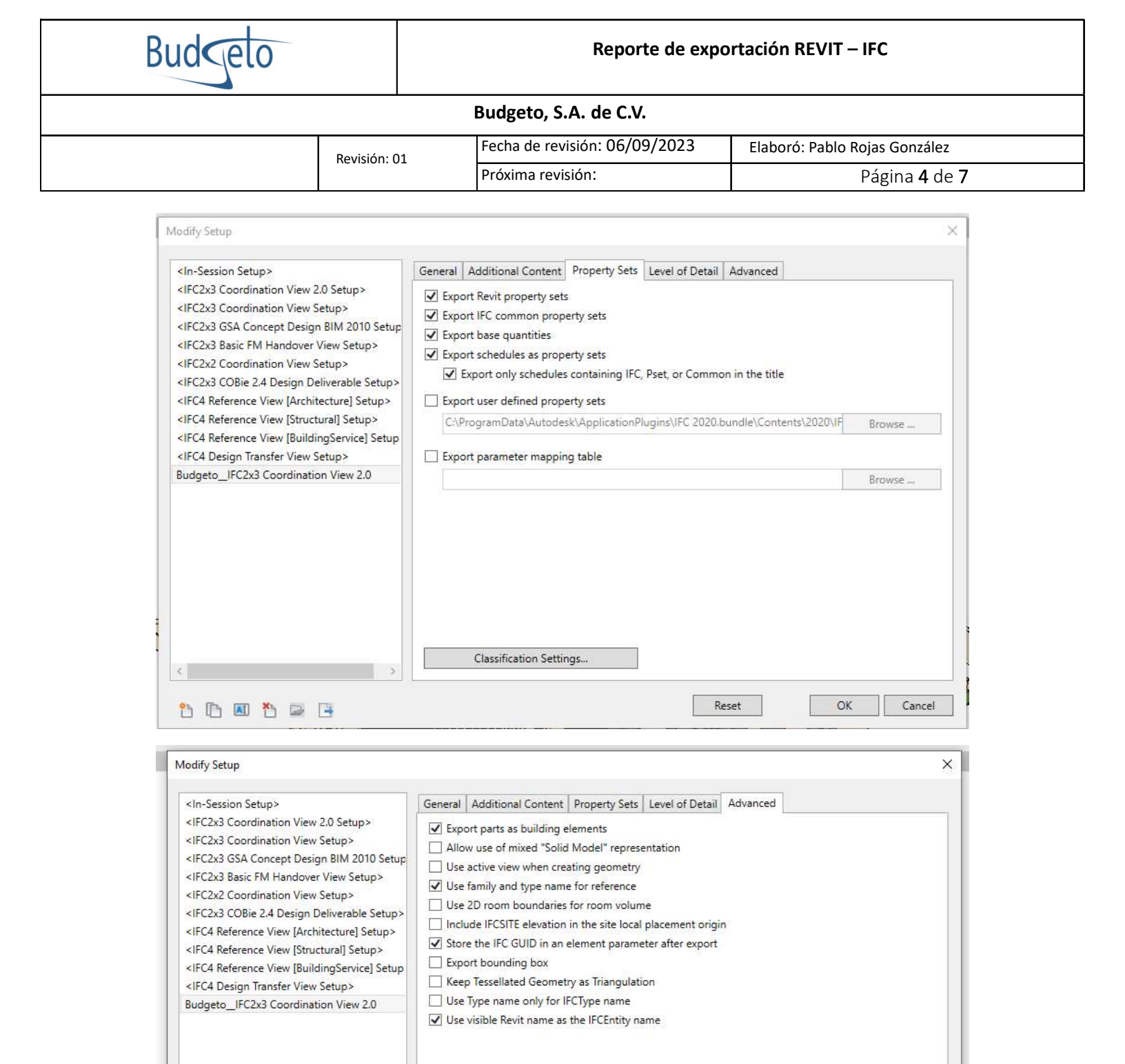

Reset

OK

Cancel

/ /A

🛅 🗈 🗶 🔁 📑

| Budgeto |              | Reporte de exportación REVIT – IFC |                               |
|---------|--------------|------------------------------------|-------------------------------|
|         |              | Budgeto, S.A. de C.V.              |                               |
|         | Revisión: 01 | Fecha de revisión: 06/09/2023      | Elaboró: Pablo Rojas González |
|         |              | Próxima revisión:                  | Página <b>5</b> de <b>7</b>   |

2.- Se exporto un archivo con nombre **"Project1.ifc"**, Al realizar los pasos anteriores para exportar el archivo el IFC y ejecutarlo por medio del programa BIMvision, nos dimos cuenta que no da lectura de los elementos modelados y solo aparece la estructura del IFC. (Ver imagen 1.1)

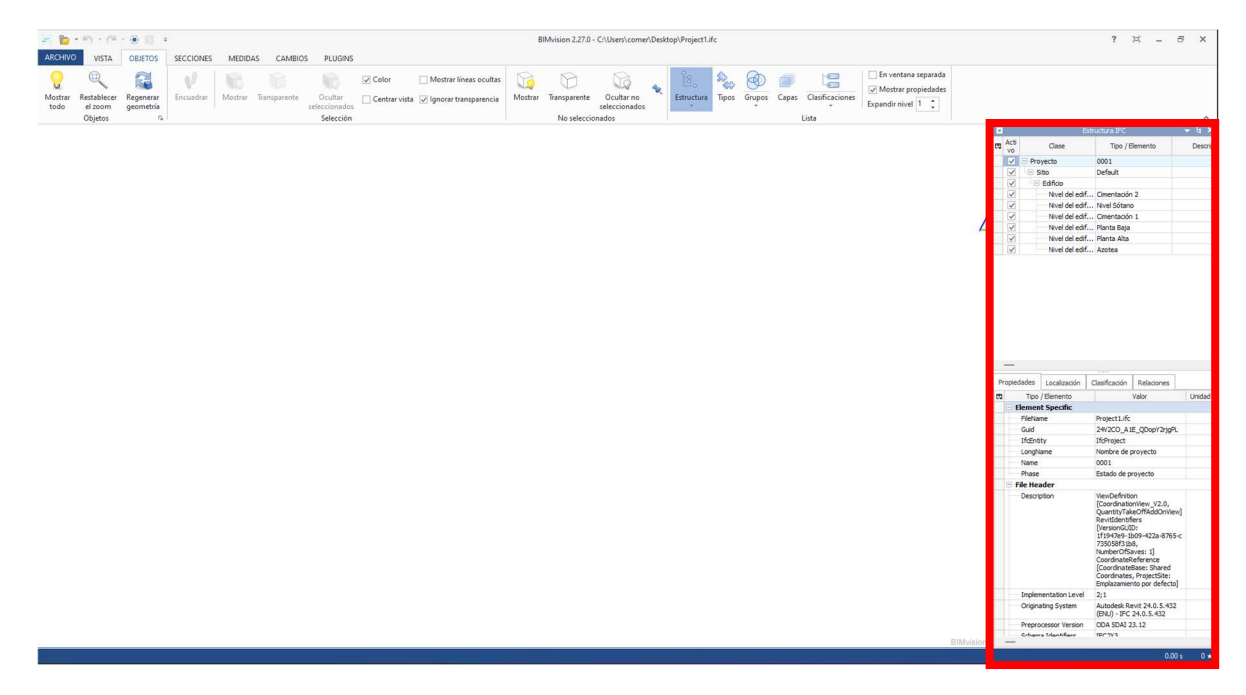

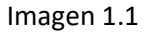

Como se puede observar en la imagen, solo aparece el proyecto y los niveles de los cuales fue dividido el modelo 3D. En la imagen 1.2 se puede observar el tamaño del archivo **"Project1.ifc"**, el cual nos indica que solo tiene 20.0 KB, lo que indica que no se completó la exportación de manera correcta.

|           | Propiedades: Pr     | oject1                      |                      |
|-----------|---------------------|-----------------------------|----------------------|
|           | General Segurida    | ad Detalles Versiones ante  | riores               |
|           | *                   | Project1                    |                      |
|           | Tipo de archivo:    | IFC File (.ifc)             |                      |
|           | Se abre con: A      | plicación desconocida       | Cambiar              |
|           | Ubicación:          | C:\Users\comer\Desktop      |                      |
|           | Tamaño:             | 20.0 KB (20,573 bytes)      |                      |
|           | Tamaño en<br>disco: | 24.0 KB (24.576 bytes)      |                      |
|           | Creado:             | viernes, 1 de septiembre de | 2023, 02:59:58 p. m. |
|           | Modificado:         | viernes, 1 de septiembre de | 2023, 03:00:03 p. m. |
|           | Último acceso:      | hoy. 1 de septiembre de 202 | 3, hace 11 minutos   |
|           | Atributos:          | Solo lectura 🗌 Oculto       | Avanzados            |
| n = 0     |                     |                             |                      |
| lagen 1.2 |                     |                             |                      |
|           |                     |                             |                      |
|           |                     | Acostar                     | Aplicar              |

| Budgeto |              | Reporte de exportación REVIT – IFC |                               |
|---------|--------------|------------------------------------|-------------------------------|
|         |              | Budgeto, S.A. de C.V.              |                               |
|         | Revisión: 01 | Fecha de revisión: 06/09/2023      | Elaboró: Pablo Rojas González |
|         |              | Próxima revisión:                  | Página <b>6</b> de <b>7</b>   |

El error por el cual se erro el procedimiento fue por el cambio del idioma del software REVIT, ya que se había descargado en idioma "español" y se cambio a "Ingles", ver imagen 1.3.

| Seguridad                     | Detalles              | Versiones anteriores       |
|-------------------------------|-----------------------|----------------------------|
| General                       | Acceso directo        | Compatibilidad             |
| Revit                         | 2024                  |                            |
| Tipo de destino:              | Aplicación            |                            |
| Ubicación de<br>destino:      | Revit 2024            |                            |
| Destino:                      | es\Autodesk\Revit 202 | 24\Revit.exe" /language ES |
|                               |                       |                            |
| Iniciar en:                   | "C:\Program Files\Aut | odesk\Revit 2024\"         |
| Tecla de método<br>abreviado: | Ninguno               |                            |
| Ejecutar:                     | Ventana normal        |                            |
| Comentario:                   |                       |                            |
|                               | Abri                  | r ubicación                |
|                               | Cambiar icono         | Opciones avanzadas         |
|                               |                       |                            |
|                               |                       |                            |
|                               |                       |                            |
|                               |                       |                            |
|                               |                       |                            |

Imagen 1.3

Cuando en las propiedades del programa en REVIT se le regresa el idioma nativo con el que fue descargado, el procedimiento de exportación se realiza de manera correcta, ver imagen 1.4.

|                                       |                                                                                                    | Budgeto, S.A. de C.V.         |                               |
|---------------------------------------|----------------------------------------------------------------------------------------------------|-------------------------------|-------------------------------|
|                                       | Povisión: 01                                                                                                    | Fecha de revisión: 06/09/2023 | Elaboró: Pablo Rojas González |
|                                       | Revision. OI                                                                                                    | Próxima revisión:             | Página <b>7</b> de <b>7</b>   |
| ARCHVO VISTA OBJETOS SECCIONES MEDIAS | Revisión: 01 Próxima revisión:  Biblinian 2270 - Cilluteri comer/Desitopi Projecti. Life CAMBIOS PLUGNS  Desitor International Control International Control Internationer Contr |                               | Página 7 de 7                 |

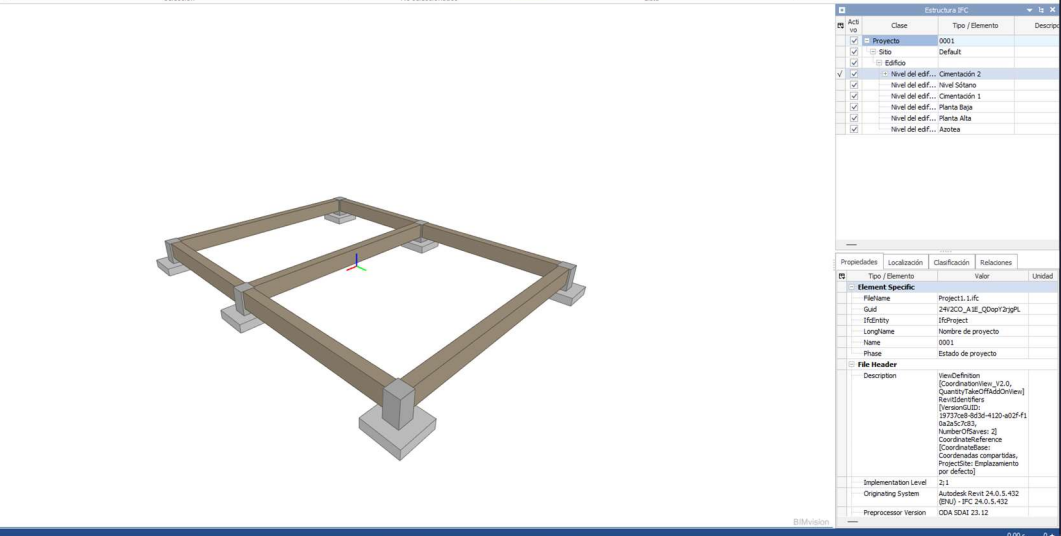

## Imagen 1.4

El archivo con nombre **"Project1.1"** ahora muestra los elementos modelados y los valores de las propiedades por cada elemento. Aunado a esto, el tamaño de archivo cambia de 20.0 KB a 99.7 KB, ver imagen 1.5.

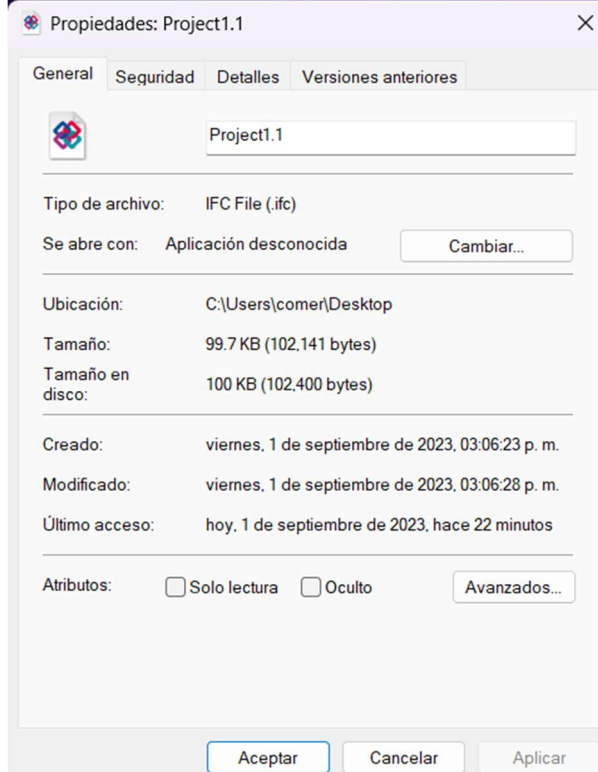

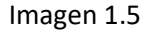